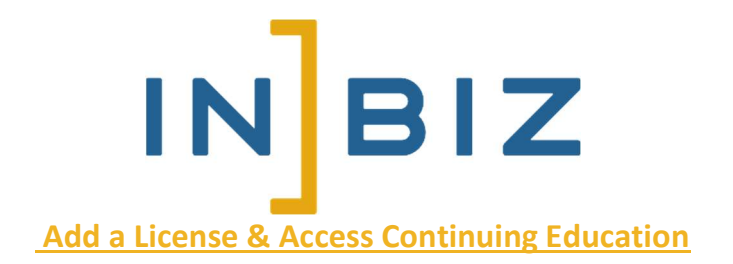

- 1. Go to INBiz.in.gov
- 2. Click Log In (in the upper right-hand corner)

| INBIZ | Start a Business                       | Manage Business                      | Registrations | Certification                            |
|-------|----------------------------------------|--------------------------------------|---------------|------------------------------------------|
|       |                                        |                                      |               | LOG IN                                   |
|       | COVID-19 Business Resources SOS - Busi | iness Services Appointment Scheduler | ۵ See         | irch the Site or $p$ Search for a Record |
|       | 1                                      | No.                                  |               | BUSINESS SEARCH                          |
|       | Believe in you                         | urself.                              | 6.            | Search Now                               |

- 3. Enter your email and password and click Sign In or create an account
  - a. If you do not have an account, click Sign Up Now

|               | Sign In                            |
|---------------|------------------------------------|
| Email Address | <b>S</b><br>ddress.com             |
| Password Fo   | orgot your password?               |
|               |                                    |
|               | Sign in                            |
|               | Don't have an account? Sign up now |

4. From your Dashboard, hover over Online Services

| INBIZ | Ŧ             |                                |                   |                       |
|-------|---------------|--------------------------------|-------------------|-----------------------|
|       |               | DASHBOARD START A NEW BUSINESS | ONLINE SERVICES 🗸 | ACCOUNT 👻 🐂           |
|       | My DASHBOARD  |                                |                   | D Search for a Record |
|       | MY BUSINESSES |                                |                   |                       |
|       | Business Name | Principal Office Address       |                   | Action                |

5. From the dropdown menu, click Add Your License

| ISINESS | ONLINE SERVICES -                              |                                                   |
|---------|------------------------------------------------|---------------------------------------------------|
|         | Business Entity Report                         | vices certificate of Existence                    |
|         | Register - Department of Revenue               | Register - Department of<br>Workforce Development |
|         | Notary Public Commission                       | Change of Principal Office<br>Address             |
|         | Add Your License                               | Assumed Name Filing                               |
| CK INDE | Renew License/Notary<br>Commission             | Business Amendment                                |
|         | Follow a License/Notary<br>Commission          | Reinstatement                                     |
|         | Change of Registered<br>Agent/Office           | Commercial Permits                                |
|         | Change of<br>Principals/Officers               | Withdrawal                                        |
|         | Name Reservation                               | Indiana Career Connect                            |
|         | Resignation of Registered<br>Agent             | ALL SERVICES IS                                   |
|         | Unclaimed Property Division<br>- Holder Filing |                                                   |

6. Under SELECT A LICENSE TYPE TO SEARCH, click NOTARY PUBLIC

|                                                      | REAL ESTATE TRANSFER                                                                            | NOTARY PUBLIC                                                                                                    |
|------------------------------------------------------|-------------------------------------------------------------------------------------------------|----------------------------------------------------------------------------------------------------|
| To manage your N<br>add your commis<br>NOTARY PUBLIC | Votary Commission, access continuing educatic<br>ssion to your INBiz account. Once added, selec | on, apply to be a remote notary, or update your remote notary vendor(s), you must<br>t <b>Edit License</b> from your INBiz dashboard. |
| Was your Notary                                      | Public Commission received or renewed                                                           | on or after July 1, 2018? •                                                                                                    |
|                                                      |                                                                                                 |                                                                                                    |

- 7. Was your Notary Public Commission Received or renewed on or after July 1, 2018? Select No
- 8. Enter your Commission (License) Number
  - a. If you do not know your License Number, use the **Search Here** function below the box
- 9. Enter in your **Registration Code** 
  - a. If you do not have the registration code, click **GET REGISTRATION CODE** 
    - i. The system will send an email to your email on file containing your Registration Code

#### 10. Click Add

| add your commission to your INBit account. Once a                                                                                                    | ng education, apply to be a remote notary, or update your remote notary vendor(s), yo<br>deed, select Edit License from your INBic dashboard | ou must fin |
|----------------------------------------------------------------------------------------------------|----------------------------------------------------------------------------------------------------|-------------|
| NOTARY PUBLIC                                                                                                    | ниса, запол кине клестан понтурал поне аконалони.                                                                                            |             |
| A REAL PROPERTY OF THE REAL PROPERTY OF THE REAL PROPERTY. |                                                                                                    |             |
| Was your Notary Public Commission received or                                                                                                    | renewed on or after July 1, 20187 •                                                                                                    |             |
| No                                                                                                    | • )                                                                                                    |             |
|                                                                                                    |                                                                                                    |             |
| Commission Number (Format: NPDXXXXXXXX) *                                                                                                    | Registration Code *                                                                                                    |             |
|                                                                                                    |                                                                                                    |             |
| NPOw######                                                                                                    | ******                                                                                                    |             |
| NPOwenerson                                                                                                    | *****                                                                                                    |             |

11. A pop-up alert will confirm that the license was added. Click **Ok** to return to the Dashboard.

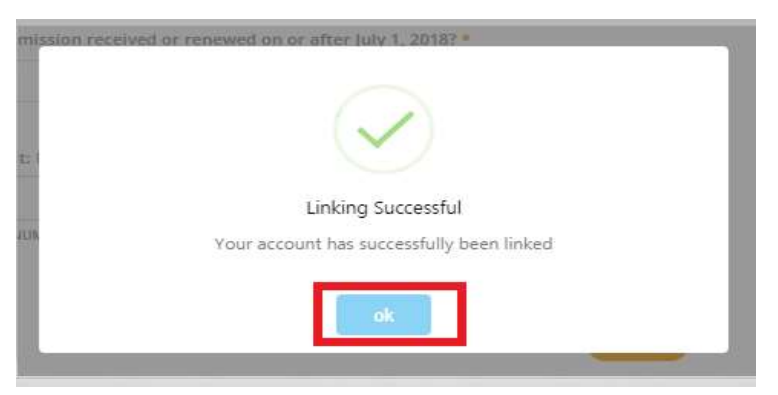

12. A Licenses grid has been added to your INBiz dashboard. Click Edit License. (Note: If you have multiple licenses associated to your INBiz account, you may need to click View All to locate your notary commission.)

| Wy DASHBOARD                         |                  |                                |                            | D Search for   | r a Reco |
|--------------------------------------|------------------|--------------------------------|----------------------------|----------------|----------|
| MY BUSINESSES                        |                  |                                |                            |                |          |
| Russineer, Martie                    | Principal Office | Address                        |                            | Action         |          |
| EU ULLY AND COMPANY FOUNDATION, INC. | LILLY CORPOR     | IATE CENTER, ATTIN: SHERRY BLA | CK, INDPLS, IN, 46285, USA | Manage Businer | 15       |
| Follow a Business                    |                  |                                |                            |                |          |
| LICENSES                             |                  |                                |                            | Vex            | AI       |
| Licensee Faire                       | Lizense Number   | License Status                 | License Type               | Actor          |          |
|                                      |                  | Active                         | Notary Public              | EDIT LICENSE   |          |
| Add Your License                     |                  |                                |                            |                |          |
| MESSAGES                             |                  | DOCUMENT                       | rs                         |                | •        |
| IN PROGRESS                          |                  | COMPLETE                       | D                          |                | ۲        |
|                                      |                  |                                |                            |                |          |

## 13. Click Continuing Education

| Edit Your License      |                                        |                     |                                |                                              |
|------------------------|----------------------------------------|---------------------|--------------------------------|----------------------------------------------|
|                        | STEPHANIE M ABBOTT                     |                     |                                |                                              |
| License Details        |                                        |                     |                                |                                              |
|                        | LICENSE DETAILS                        |                     |                                |                                              |
| Documents              | Full Name:                             |                     | License Number:                |                                              |
|                        | Address:                               |                     | License Type:                  | Notary Public                                |
| Mailing Address Update | Phone Number:                          | 555555555           | License Status:                | Active                                       |
|                        | Email Address:                         |                     | Profession:                    | Notary Public                                |
| Order Duplicate        | Issue Date:                            | 09/07/2014          | Expiration Date:               | 09/06/2022                                   |
|                        |                                        |                     | Continuing Education Due Date: | 09/30/2020                                   |
| License Updafe         |                                        |                     | Access the Continuing 6        | ducation tab complete your continu<br>educat |
| Remote Notary          | Remote Notary<br>Authorization Number: |                     |                                |                                              |
|                        | Remote Notary                          |                     |                                |                                              |
| Continuing Education   | Expiration Date:                       |                     |                                |                                              |
|                        | Remote Notary<br>Status                | Pending Application |                                |                                              |
|                        | 30005                                  |                     |                                |                                              |

# 14. Click Continuing Education Course

| Edit Your License      |                                                                                                    |
|------------------------|----------------------------------------------------------------------------------------------------|
|                        | STEPHANIE M ABBOTT                                                                                                    |
| License Details        | CONTINUING EDUCATION                                                                                                    |
| Documents              | All Notaries Public are required to complete a continuing education course every two (2) years. You may access the course by clicking the button to                                    |
| Mailing Address Update | the right titled. "Continuing Education Course." Failure to complete the continuing education course before your Continuing Due Date will result in the expiration of your Commission. |
| Order Duplicate        | CONTINUING EDUCATION DUE DATE                                                                                                    |
| License Update         | 09/30/2020                                                                                                    |
| Remote Notary          |                                                                                                    |
| Continuing Education   |                                                                                                    |

### 15. Click **NEXT STEP**

| JIN. <u>gov</u>     |                                                                                                    |
|---------------------|----------------------------------------------------------------------------------------------------|
| MENU                | Purchase Notary Continuing Education                                                                        |
| DEMOGRAPHICS.       | Pulotase Notary Continuing Education                                                                        |
| Finish              |                                                                                                    |
| MyLicense Home Page | To proceed to payment for your Notary Continuing Education Course, please click the 'Next Step' link below. |
| INBiz Dashboard     | NEVT CTED                                                                                                   |
| Logout              | NEAT STEP                                                                                                   |

## 16. Click Edit to verify and update your information

| Mailing Address Information                                                                                                    |
|----------------------------------------------------------------------------------------------------|
| Press the <b>Edit button</b> to edit this address. If no changes are necessary, press the <b>Complete button</b> to mark this step complete. Full Name: Address: |
| Phone: 555555555                                                                                                    |
| Email: email@example.com                                                                                                    |
| Edit                                                                                                    |

## 17. Once you have provided the required information and any update, click **Update**

|                                          |                                                             | "First Name<br>Middle Name<br>"Last Name<br>Sutho: |                                                                                  |
|------------------------------------------|-------------------------------------------------------------|----------------------------------------------------|----------------------------------------------------------------------------------|
| ATE OF BIRTH                             |                                                             |                                                    |                                                                                  |
|                                          |                                                             | *008:<br>ex. 02/02/2000                            |                                                                                  |
| DDRESS                                   |                                                             |                                                    |                                                                                  |
| *Country                                 | (United States V)                                           | Phone                                              | 55555555555                                                                      |
|                                          |                                                             | Fax                                                | ex 3015551212                                                                    |
| "Line1                                   | el. 123 Fourth St.                                          |                                                    |                                                                                  |
| "Line 2                                  | ex. 123 Fourth St.                                          | Сен                                                | ax. 3015351212                                                                   |
| "Linet<br>Linet 2:<br>"City:             | ek 123 Fauth St<br>ex Apt 100<br>AVON                       | Cell                                               | i (<br>ac.3015551212<br>i email@example.com<br>ac.uumuna@comarr.com              |
| "Unet<br>Lies 2:<br>"Citys<br>"Caunty:   | es. 123 Paurte St.<br>sc. Apt. 100<br>(AVON)<br>(Hendricks) | Cet                                                | t<br>III. av. 3015551212<br>Elemai@example.com<br>III. usernanz@conum.com        |
| "Linet 2:<br>"City:<br>"County"<br>State | es 123 Routo St.<br>ex Adt 100<br>AVON<br>Hendricks<br>IN V | Cett<br>"Émait                                     | ak, 3015551212<br>ak, 3015551212<br>ak, uwmana@ooman.com<br>ak, uwmana@ooman.com |

## 18. Click Complete

| Mailing Address Information                                                                                                    |          |
|----------------------------------------------------------------------------------------------------|----------|
| Press the Edit button to edit this address. If no changes are necessary, press the Complete button to mark this step complete. |          |
| Full Name: STEPHANIE M ABBOTT<br>Address:<br>1858 SOUTH STATE ROAD 267<br>AVON, IN 46123                                       |          |
| Phone: 555555555<br>Email: email@example.com                                                                                   |          |
| Edit                                                                                                    | Complete |

## 19. Review your information, if accurate, proceed by clicking Pay Fees

| nifesion             | Notary Public | CE Record Number                                                                            | NE0655557 | CE Record Status: | Active |
|----------------------|---------------|---------------------------------------------------------------------------------------------|-----------|-------------------|--------|
| giration Date:       | 9/30/2020     |                                                                                             |           |                   |        |
|                      |               |                                                                                             |           |                   |        |
|                      |               |                                                                                             |           |                   |        |
|                      |               |                                                                                             |           |                   |        |
| ADDRESS              |               |                                                                                             |           |                   |        |
|                      |               |                                                                                             |           |                   |        |
| EPHANIE M ABBOTT     |               |                                                                                             |           |                   |        |
|                      |               |                                                                                             |           |                   |        |
| (i)                  |               |                                                                                             |           |                   |        |
| Contraction woothers |               |                                                                                             |           |                   |        |
|                      |               | 1858 SOUTH STATE ROAD 267                                                                   |           |                   |        |
|                      |               | 1858 SOUTH STATE ROAD 267<br>AVON, IN 46123                                                 |           |                   |        |
| Citemen Address      |               | 1858 SOUTH STATE ROAD 267<br>AVON, IN 46123<br>email@example.com                            |           |                   |        |
| C CLEMBOR ADDIVES    |               | 1859 SOUTH STATE ROAD 267<br>AVON, IN 46123<br>email@example.com<br>5955555533              |           |                   |        |
|                      |               | 1859 SOUTH STATE ROAD 267<br>AVON, IN 46123<br>email@example.com<br>595555533<br>Residence: |           |                   |        |

## 20. Click Pay Fees

| 5                 |              |             |            |
|-------------------|--------------|-------------|------------|
| s are as follows: |              |             |            |
|                   |              |             |            |
| License Number    | License Type | Description | Fee Amount |

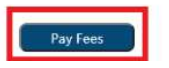

## 21. Complete the Customer Information & Payment Information and click Next

| 0.000                          | and the second | O Paralla    | 10                        |
|--------------------------------|----------------|--------------|---------------------------|
| Payment                        |                |              |                           |
| Magnifield Type                |                |              | 4                         |
|                                | Cred           | t Card       |                           |
| California Managina            |                |              |                           |
| Sec. Par                       |                |              | Company in country lives. |
| IPME INTE                      | ¥ 0            |              |                           |
| thereas -                      |                | And Inc.     |                           |
| V. Dimension                   | 0              | Amazert      | 0                         |
| internet becau                 |                |              |                           |
| <u>at</u>                      |                |              |                           |
| Addiese **                     |                |              |                           |
| THE RELEASE AND REAL PROPERTY. |                |              | 0                         |
| hite 2                         |                |              |                           |
| <u>8</u>                       |                |              | 0                         |
| 181                            |                | Cards .      |                           |
| - ecm                          | 0              | No. includes |                           |
| Statement Lover -              | _              |              |                           |
| Lana.                          | 0              |              |                           |
| 1710                           | 1-             |              |                           |
|                                | 0              |              |                           |
| Table Board on and             | 10             |              | -                         |
|                                | 10             |              | Test 2                    |
| Property 20                    |                |              |                           |

### 22. Click Submit Payment

|                                                              | Cuctomer Info | D Faymant info                         | 0 Labert Payre |
|--------------------------------------------------------------|---------------|----------------------------------------|----------------|
| Payment                                                      |               |                                        |                |
| Payment Type                                                 |               |                                        | ~              |
|                                                              | Cre           | edit Card                              |                |
| Customar informa                                             | tion          |                                        | Ŷ              |
| Address<br>STRENAUS ABOUT<br>MERICATH STATS<br>ANON, IN REUD | т.<br>Номрант |                                        |                |
| Country<br>United States                                     |               | Email Address<br>anal@oxampts.com      |                |
| Payment into                                                 |               |                                        | Ŷ              |
| Credit Card<br>Via                                           |               | Name on Credit Card<br>JOINT D FUSILIC |                |
|                                                              |               | -                                      |                |

### 23. Click Return to Dashboard

| Notary CE Course Purcha                                                                                                    | se                                                                             |                                                                                                    |
|----------------------------------------------------------------------------------------------------|--------------------------------------------------------------------------------|----------------------------------------------------------------------------------------------------|
| Your payment has been submitted                                                                                                    | and all fees have been applied to your credit c                                | ard. Please print this page as your proof of submission and receipt of payment.                             |
| SUBMISSION INFORMATIO                                                                                                    | N                                                                              |                                                                                                    |
| Date Submitted:<br>Applicant Name:<br>License Number:<br>Agency:<br>Process:                                                               | 19 August 2020<br>STEPHANIE M ABBOTT<br>NE0655557<br>SOS<br>Purchase CE Course |                                                                                                    |
| PAYMENT INFORMATION                                                                                                    |                                                                                |                                                                                                    |
| Authorization Code:<br>Received Date:<br>Transaction #:<br>Credit Card Number:<br>Fee Amount:<br>ServiceFee:<br>Instant Fee:<br>Total Fee: |                                                                                | OK6150<br>8/19/2020 7:04:19 AM<br>55371840<br>XXXX XXXX XXXX XXXX<br>\$45:52<br>\$2:50<br>\$1:98<br>\$50:00 |
|                                                                                                    |                                                                                | Print Receipt<br>Return to Dashboard                                                                        |

24. You have successfully purchased the course. To access the Continuing Education course, click **Edit License** next to your Notary Commission below the blue **Licenses** banner. (Note: If you have multiple licenses associated to your INBiz account, you may have to select **View All** to locate your Notary Commission.)

| My DASHBOARD      |                  |                |               | Search for a | Record |
|-------------------|------------------|----------------|---------------|--------------|--------|
| MY BUSINESSES     |                  |                |               |              |        |
| Business Name     | Principal Office | Åddress        |               | Action       |        |
| Follow a Business |                  |                |               |              |        |
| LICENSES          |                  |                |               | View Al      | D      |
| Licensee Name     | License Number   | License Status | License Type  | Action       |        |
|                   |                  | Active         | Notary Public | EDIT LICENSE |        |
| Add Your License  |                  |                |               |              |        |
| MESSAGES          |                  | DOCUMENTS      |               | 5            | -      |

#### 25. Click Continuing Education

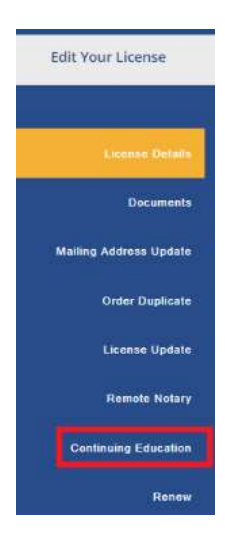

### 26. Click Access Notary Education to launch the course

| Edit Your License      |                                                                              |                                |                                      |                                             |
|------------------------|------------------------------------------------------------------------------|--------------------------------|--------------------------------------|---------------------------------------------|
|                        |                                                                              |                                |                                      |                                             |
| License Details        | CONTINUING EDUCATION                                                         |                                |                                      |                                             |
| Documents              | All Notaries Public are required to co                                       | mplete a continuing education  | course every two (2) years. You may  | access the course by clicking the button to |
| Mailing Address Update | the right titled, *Continuing Educatio<br>the expiration of your Commission. | n Course." Failure to complete | the continuing education course befo | ore your Continuing Due Date will result in |
| Order Duplicate        | NEXT CONTINUING EDUCATION                                                    | N DUE DATE                     |                                      |                                             |
| License Update         | Commission Number                                                            | Туре                           | Action                               | Status                                      |
| Remote Notary          |                                                                              | Notary Public                  | ACCESS NOTARY EDUCATION              | Not Started                                 |
| Continuing Education   |                                                                              |                                |                                      |                                             |

27. Complete the Continuing Education Course. The Secretary of State will be automatically notified when you have completed your Continuing Education. Please allow one (1) business day for your completion to be reflected on your Notary Record. Once updated, you will be notified via email.

Failure to complete your continuing education by the due date will result in the permanent expiration of your Commission. You will be required to apply for a new notary commission. All notary fees are non-refundable.